FastManager Help Manual - https://docs.fastmanager.com/

# **FastManager First Time Installation**

# Download & Install FastManager

First download the FastManager "setup" program:

Go to the FastManager website and select the appropriate option from the Download menu:

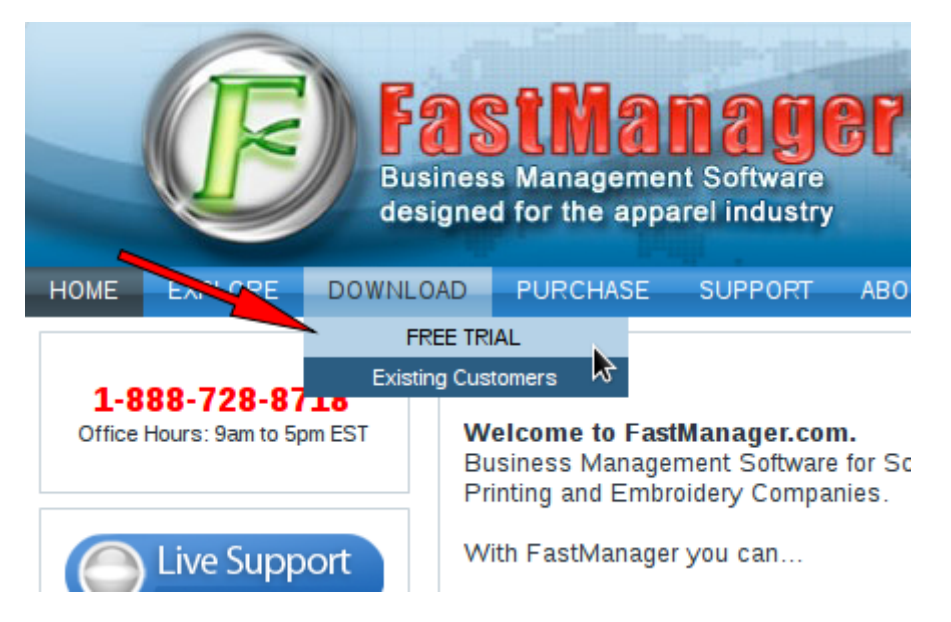

Once the setup program has downloaded, locate it in your '*Downloads*' folder (or wherever your browser puts the downloads) and double-click on it to start the FastManager installation process:

Pictures
 Shared (home)
 Videos
 Local Disk (C:)

| 😺 l 💽 🔟 = l             | Application Tools                |                                             | Downloads                                                                                                    |                                              |                    |
|-------------------------|----------------------------------|---------------------------------------------|----------------------------------------------------------------------------------------------------|----------------------------------------------|--------------------|
| File Home Share V       | /iew Manage                      |                                             |                                                                                                    |                                              |                    |
| Copy Paste<br>Paste     | Move Copy<br>tov tov             | New item ▼<br>T Easy access ▼<br>ew<br>Ider | Edit Copen → Copen → | Select all<br>Select none<br>nvert selection |                    |
| Clipboard               | Organize                         | New                                         | Open                                                                                                    | Select                                       |                    |
| 🛞 🌛 👻 🕇 🚺 🕨 This PC     | ▶ Downloads                      |                                             |                                                                                                    |                                              | ✓ C Search Downloa |
| ☆ Favorites             | Name                             | Date modified                               | Туре                                                                                                    | Size                                         |                    |
| Desktop                 | ✓ KastManager_Setup. xe          | 2/21/2017 5:07 AM                           | Application                                                                                                    | 65,889 KB                                    |                    |
| 💱 Dropbox               | 💽 fastmanagerupdate_201487.exe   | 2/1/2017 9:28 AM                            | Application                                                                                                    | 22,960 KB                                    |                    |
| 🖳 Recent places         | FileZilla_3.24.0_win32-setup.exe | 1/23/2017 12:59 PM                          | Application                                                                                                    | 6,590 KB                                     |                    |
| Catalogs_TMP            | 📸 Firefox Setup Stub 50.1.0.exe  | 1/11/2017 2:17 PM                           | Application                                                                                                    | 238 KB                                       |                    |
| 퉬 Customer_Data_Tmp     | 🚸 Git-2.11.0-32-bit.exe          | 12/8/2016 4:20 PM                           | Application                                                                                                    | 33,594 KB                                    |                    |
| 🖵 FastManager (vboxsrv) | 🔀 LibreOffice_5.2.5_Win_x86.msi  | 2/9/2017 11:40 AM                           | Windows Installer                                                                                                    | 218,532 KB                                   |                    |
| NextCloud               | 🖟 Nextcloud-2.2.4.2-setup.exe    | 10/12/2016 3:13 PM                          | Application                                                                                                    | 38,770 KB                                    |                    |
|                         | 🌗 osTicket-v1.10.zip             | 1/6/2017 10:29 AM                           | Compressed (zipp                                                                                                    | 8,486 KB                                     |                    |
| 🜏 Homegroup             | 🛃 pm14free_x64_eng.exe           | 11/22/2016 8:55 AN                          | 1 Application                                                                                                    | 51,848 KB                                    |                    |
|                         | 🜗 SDelete.zip                    | 11/14/2016 12:38                            | Compressed (zipp                                                                                                    | 152 KB                                       |                    |
| 🖳 This PC               |                                  |                                             |                                                                                                    |                                              |                    |
| 📜 Desktop               |                                  |                                             |                                                                                                    |                                              |                    |
| Documents               |                                  |                                             |                                                                                                    |                                              |                    |
| 🗼 Downloads             |                                  |                                             |                                                                                                    |                                              |                    |
| Music                   |                                  |                                             |                                                                                                    |                                              |                    |

If you haven't registered yet, or you don't have a serial number - When you start the program, you will be able to select Continue Trial to keep using FastManager in trial mode, as well as select which version you wish to try out, until the trial period runs out.

### **Register A Computer**

Double-click the shortcut on your desktop to start FastManager

- If you have not registered this computer, when you start FastManager, you will be greeted with a dialog which indicates how many days are left on your Trial period.
  - At the bottom of this dialog, enter your Serial Number and click on Activate

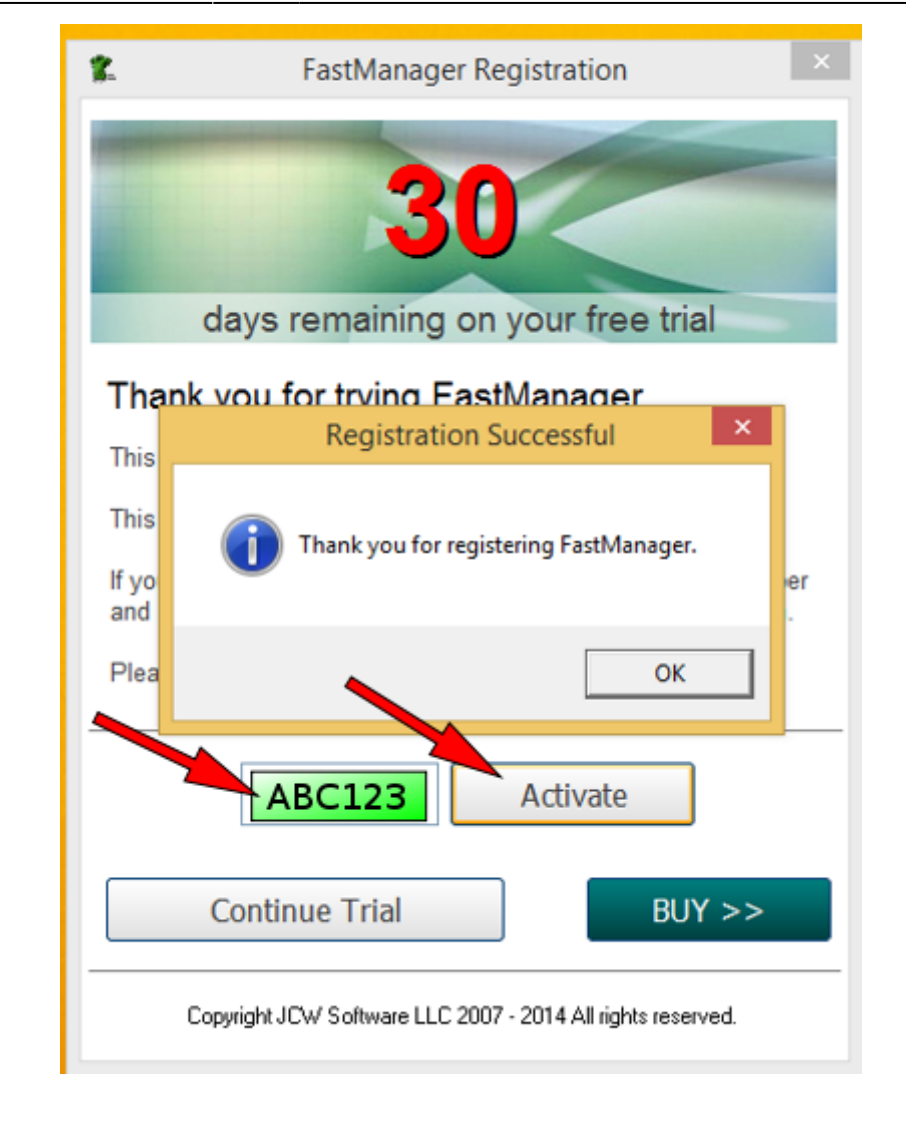

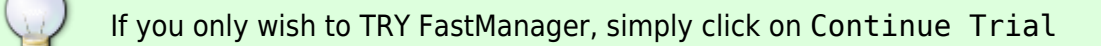

## Sign Up

If you don't have a serial number, you can get one by signing up to a subscription: go to our website and select the version you would like to sign up for from the Purchase menu

|                                               |                                                                                                    | Business Manag                                         | ement Software                                    | G                                              |                                                       |                                                                                                    |                                          |
|-----------------------------------------------|----------------------------------------------------------------------------------------------------|--------------------------------------------------------|---------------------------------------------------|------------------------------------------------|-------------------------------------------------------|----------------------------------------------------------------------------------------------------|------------------------------------------|
| HOME                                          | EXPLORE DO                                                                                                    | WNLOAD PURCH                                           |                                                   | ABOUT (                                        | CONTACT US                                            | WEBMAIL                                                                                                    |                                          |
| PUR                                           |                                                                                                    | MANAC Fast                                             | tManager PRO<br>lanager PREMIER<br>npare Versions | FastManager. Yo<br>To purchase I<br>To purchas | u can only pur<br>FastManager PRE<br>Se FastManager P | chase FastManager BASIC from this page<br>MIER <u>click here</u> .<br>RO <u>click here</u> .                                                    | e.                                       |
| PU                                            | RCHASE OPTIONS                                                                                                    |                                                        |                                                   | YOUR C                                         | e FastManager L<br>are FastManager<br>ART             | ITE <u>click here</u> .<br>Versions )                                                                                                    |                                          |
| PU<br>Nur<br>3                                | RCHASE OPTIONS                                                                                                    |                                                        |                                                   | YOUR C                                         | e FastManager L<br>are FastManager                    | FastManager BASIC 3 Users<br>(MONTHLY License Charge)                                                                                           | US\$ 25.00                               |
| PU<br>PU<br>Pur<br>4                          | RCHASE OPTIONS<br>nber of users<br>chase Training<br>Hours @ \$100                                                                               | n only be scheduled at or                              | ne hour intervals. For                            | YOUR C                                         | ART                                                   | FastManager BASIC 3 Users<br>(MONTHLY License Charge)<br>Company Set-up and Installation (One Time<br>Fee)                                      | US\$ 25.00<br>US\$ 150.00                |
| PU<br>PU<br>Nur<br>PU<br>Pu<br>Pu<br>Pu<br>Pu | RCHASE OPTIONS<br>nber of users<br>chase Training<br>Hours @ \$100 ~<br>ase note that training ca<br>mpie: If you purchase 4<br>day over 4 days. | n only be scheduled at or<br>hours of training then yo | ne hour intervals. For<br>su will receive 1 hour  | Your c                                         | ART                                                   | FastManager BASIC 3 Users<br>(MONTHLY License Charge)<br>Company Set-up and Installation (One Time<br>Fee)<br>Training - 4 Hours (One Time Fee) | US\$ 25.00<br>US\$ 150.00<br>US\$ 100.00 |

Once you complete the purchase, you will receive an email containing your Serial Number

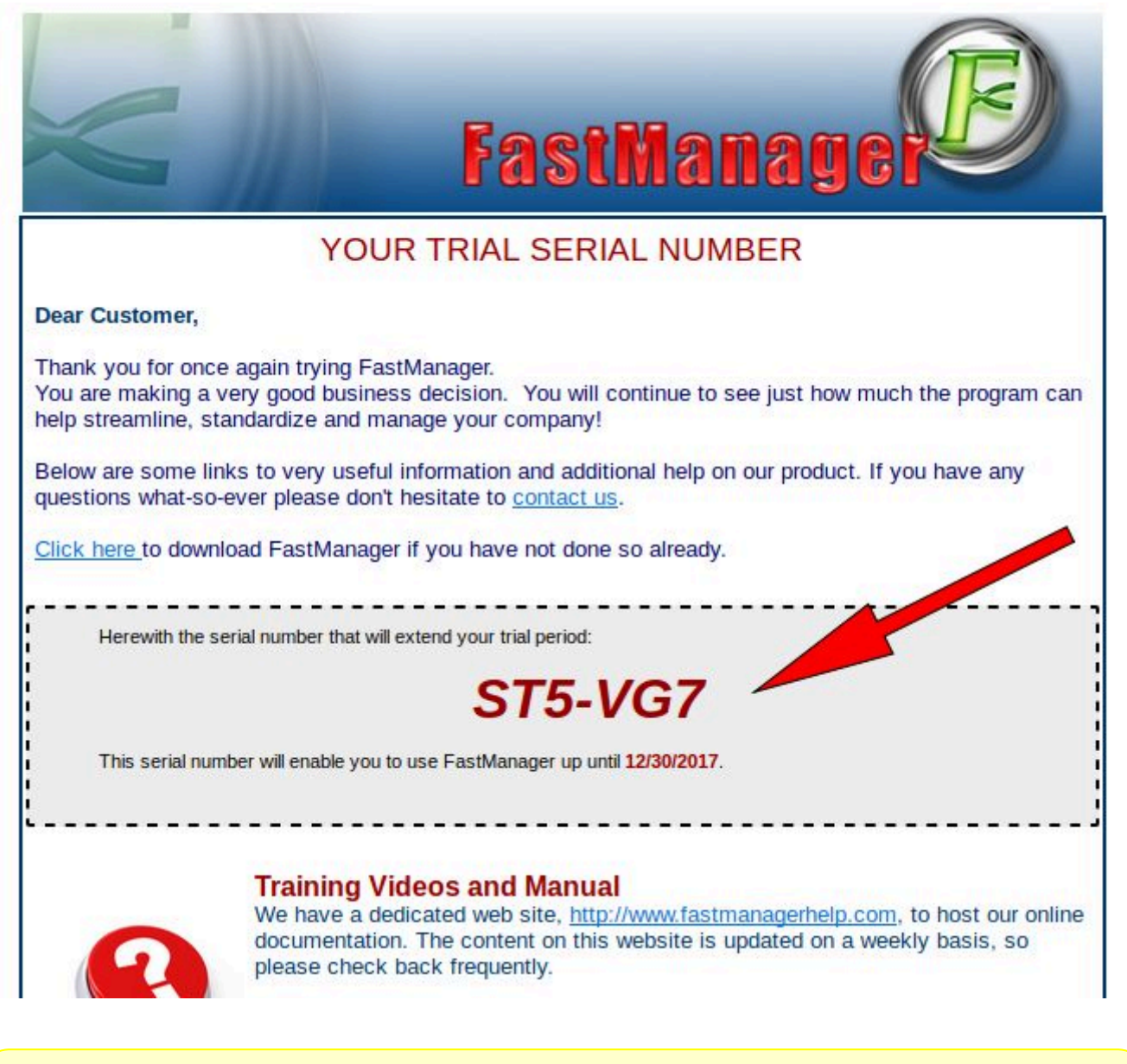

NOTE that whenever you use this serial number, such as when Registering a new computer, or downloading the setup from our website - you will *always* enter it WITHOUT the dash. Eg:

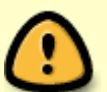

ABC123 = Correct

ABC-123 = incorrect

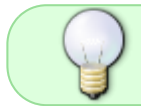

You will use the SAME serial to activate FastManager on all your computers (or as many computers as your serial allows for)

#### Update FastManager

The process for updating FastManager is simply a matter of downloading the update from our updates

page, and then installing it on the computer:

• Go to www.fastmanager.com and check on the home page under the Latest Update announcement (to the right of the page

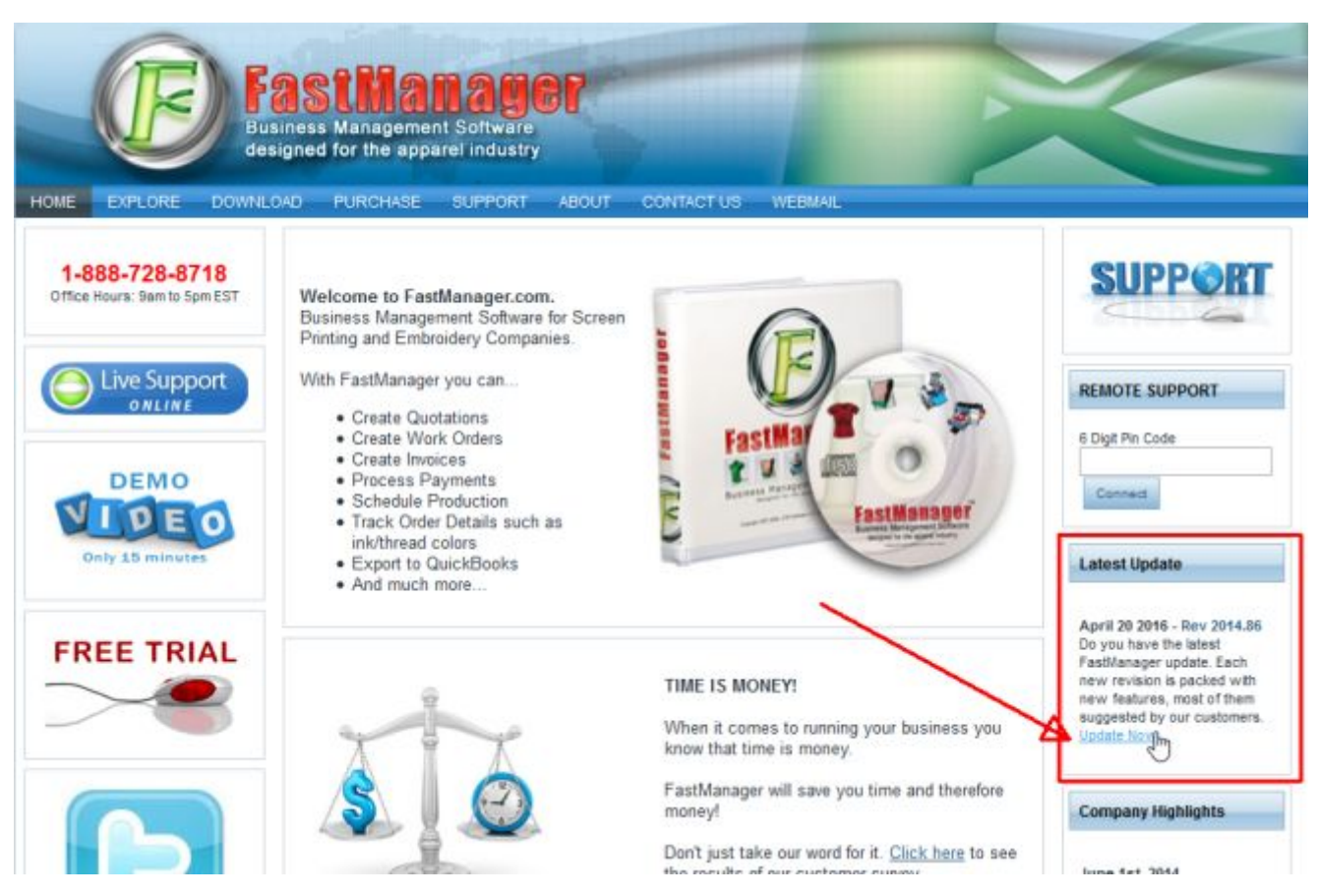

- Then click on the link to be taken to the downloads page
- From there you can download the latest update

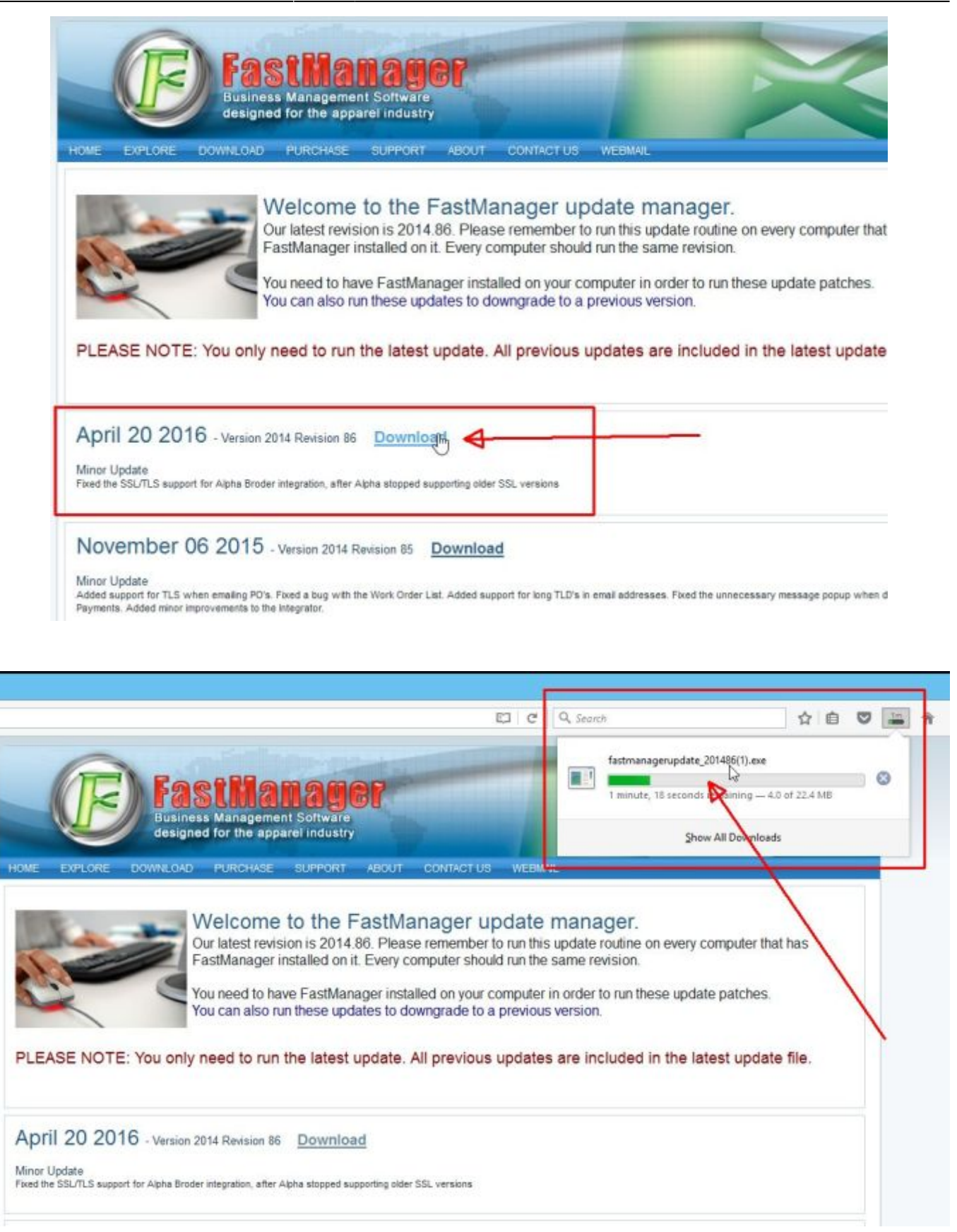

• Locate the file fastmanagerupdate\_201xxx.exe in your downloads folder

| M., × +                          |                                                       |                      |                                                                                                    |                      |     |
|----------------------------------|-------------------------------------------------------|----------------------|----------------------------------------------------------------------------------------------------|----------------------|-----|
| B                                | Application Tools                                     |                      | Downloads                                                                                                    | -                    | • × |
| File Home Share V                | liew Manage                                           |                      |                                                                                                    |                      | ~   |
| Copy Paste Paste Printe shortout | Move Copy<br>to to to to to to to to to to to to to t | New Item •           | Open      Select all     Open      Select none     Open      Select none     Open      Open     Open      Open      Open |                      |     |
| Clipboard                        | Organize                                              | New                  | Open Select                                                                                                    |                      |     |
| 🕣 🕣 🔹 🕈 🚺 🕨 This PC              | <ul> <li>Downloads</li> </ul>                         |                      |                                                                                                    | 👻 🖒 Search Downloads | ,p  |
| * Fevorites                      | Name *                                                | Date modified        | Size                                                                                                    |                      |     |
| E Desktop                        | FastManager_Setup.exe                                 | - 207 AM             | Application 65,889 KB                                                                                                    |                      |     |
| 😌 Dropbox                        | fastmanagerupdate_201487.ext                          | 2/1/2017 9:28 AM     | Application 22,960 KB                                                                                                    |                      |     |
| Secent places                    | FileZilla_3.24.0_win32-setup.ex                       | x 1/23/2017 12:59 PM | Application 6,590 KB                                                                                                    |                      |     |
| Catalogs_TMP                     | Firefox Setup Stub 50.1.0.exe                         | 1/11/2017 2:17 PM    | Application 238 KB                                                                                                    |                      |     |
| 👃 Customer_Data_Tmp              | Git-2.11.0-32-bit.exe                                 | 12/8/2016 4:20 PM    | Application 33,594 KB                                                                                                    |                      |     |
| 😪 FastManager (vboxsrv)          | LibreOffice_5.2.5_Win_x86.msi                         | 2/9/2017 11:40 AM    | Windows Installer 218,532 KB                                                                                                    |                      |     |
| 🗼 NetCloud                       | 1 Nextcloud-2.2.4.2-setup.ese                         | 10/12/2016 3:13 PM   | Application 38,770 KB                                                                                                    |                      |     |
|                                  | osTicket-v1.10.zip                                    | 1/6/2017 10:29 AM    | Compressed (zipp 8,486 KB                                                                                                    |                      |     |
| Nomegroup                        | pm14free_x64_eng.exe                                  | 11/22/2016 8:55 AM   | Application 51,848 KB                                                                                                    |                      |     |
|                                  | b SDelete zip                                         | 11/14/2016 12:38     | Compressed (zipp 152 KB                                                                                                    |                      |     |
| 15 This PC                       |                                                       |                      |                                                                                                    |                      |     |
| 🗽 Desktop                        |                                                       |                      |                                                                                                    |                      |     |
| Documents                        |                                                       |                      |                                                                                                    |                      |     |
| a Downloads                      |                                                       |                      |                                                                                                    | 227.1                |     |
| Music                            |                                                       |                      |                                                                                                    |                      |     |
| J. Pictures                      |                                                       |                      |                                                                                                    |                      |     |
| Shared (home) Wideos             |                                                       |                      |                                                                                                    |                      |     |

- double-click the file to start the install process
- accept all the defaults
- reboot if prompted

If you have FastManager installed on multiple computers, it is important that you update all of them to the same Revision Number

#### ← Installing FastManager

Connecting To Your Company Database ⇒

From: https://docs.fastmanager.com/ - **FastManager Help Manual** 

Permanent link: https://docs.fastmanager.com/install

Last update: 2020/11/18 14:49

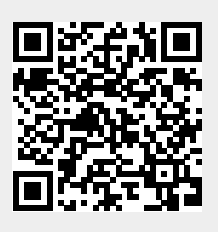